## **คู่**มือการใช้งาน

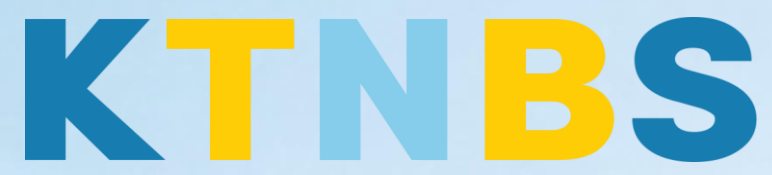

## บริษัท เค ที เอ็น บิสซิเนส โซลูชั่นส์ จำกัด

(คนทำโน้ตส์)

**IBM Domino Server** 

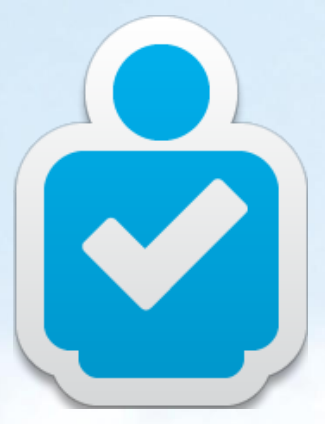

วิธีการเปลี่ยน Organization Unit (OU) สำหรับผู้ดูแลระบบ

KTN Business Solutions Company Limited (www.ktnbs.com) 110/39 Soi Ladprao 18, Chompon, Chatuchak, Bangkok 10900, Thailand For more information, please call 086-355-4735 or 02-938-5739 or email: <u>sales@ktnbs.com</u>

## การเปลี่ยน Organization Unit สำหรับผู้ดูแลระบบ

## OU Changing (การเปลี่ยน OU)

- เปิด Domino Admin Client ขึ้นมา, จากนั้นคลิกที่แท็ป People & Groups, คลิก People
- จากนั้นเลือกผู้ใช้งานที่ต้องการลบ **User06, Demo** (Domo User06),

| ê 9N | 💩 9NOTESDOTNET Domain - Mail/SVR/9NotesDotNet - IBM Domino Administrator |                  |                                        |                 |                     |  |  |  |
|------|--------------------------------------------------------------------------|------------------|----------------------------------------|-----------------|---------------------|--|--|--|
| Eile | e Edit View Create Actions Administration People Help                    |                  |                                        |                 |                     |  |  |  |
| 2    | 7 ⊕ ⊕ � � ⊡ + - + =                                                      | . 6              | 1 🛱 🔍 🚍 📄                              |                 |                     |  |  |  |
| -    | Q Q & ==]                                                                |                  |                                        |                 |                     |  |  |  |
|      |                                                                          |                  |                                        |                 |                     |  |  |  |
|      | People & Groups Files Server Me                                          | ssagin;<br>otNet | g   Replication   Configuration  <br>t |                 |                     |  |  |  |
|      | Release 9.0.1 on Windows/2003 5.2 Intel Pentium                          |                  |                                        |                 |                     |  |  |  |
|      | V V Domino Directories                                                   | 0/               | Add Person 🕖 Edit Person               | 🕶 Delete Person | Copy to Personal Ad |  |  |  |
| Æ    | V 🏯 People                                                               |                  | Name 🔿                                 | Telepł          | none                |  |  |  |
|      | 🖧 by Organization                                                        |                  | Admin , Notes                          |                 |                     |  |  |  |
|      | <ul> <li>And Groups</li> <li>An Occurrentian</li> </ul>                  |                  | Administrator , Do                     | mino            |                     |  |  |  |
|      | 35 by Organization                                                       |                  | User02 , Demo                          |                 |                     |  |  |  |
|      | P 20 Main Databases and R                                                |                  | User03, Demo                           |                 |                     |  |  |  |
|      | Policies     Devenue Delicies                                            |                  | User04 , Demo                          |                 |                     |  |  |  |
|      | Dynamic Policies                                                         |                  | User05, Demo                           |                 |                     |  |  |  |
|      | by Person/Group                                                          | [                | User06, Demo                           |                 |                     |  |  |  |
|      | Cawings                                                                  |                  | User07 , Demo                          |                 |                     |  |  |  |
|      |                                                                          |                  |                                        |                 |                     |  |  |  |

จะมีแท็ป Tools, จ<mark>ากนั้น</mark>คลิก People > Rename... เพื่อ<mark>ต้องก</mark>าร Organization Unit ของ ผู้ใช้งาน

| ⊸Tools                    |
|---------------------------|
| 🤝 💧 People                |
| Register                  |
| Move to Another Server    |
| Rename                    |
| Delete                    |
| Recertify                 |
| Set Internet Address      |
| Validate Internet Address |
| Roaming                   |
| Assign Policy             |

- คลิกปุ่ม Request Move to New Certifier

Handbook | KTN Business Solutions Company Limited

วิธีการเปลี่ยน Organization Unit สำหรับผู้ดูแลระบบครั้งแรก

| Rename Selected Notes People                                          | ×            |
|-----------------------------------------------------------------------|--------------|
| Upgrade to Hierarchical                                               | Done         |
| Change Common Name                                                    | <u>H</u> elp |
| Request Move to New Certifier                                         |              |
| Honor <u>o</u> ld names for up to 21 days<br>(Between 14 and 60 days) |              |

- เลือก Certifier ID ที่ต้องการเป็น OU: East.id ที่ไดรว์ C:\East.id จากนั้นคลิก OK

| Choose Certifier ID                               |                                                                                              |                     |  |     |          | ? ×                    |
|---------------------------------------------------|----------------------------------------------------------------------------------------------|---------------------|--|-----|----------|------------------------|
| Look <u>i</u> n                                   | i 🥪 Local Disk (I                                                                            | D:)                 |  | - G | ) 🕫 🖻 🛛  |                        |
| My Recent<br>Documents<br>Desktop<br>My Documents | Documents ar<br>IBM<br>IBM Domino<br>Program Files<br>WINDOWS<br>wmpub<br>east.id<br>west.id | ıd Settings         |  |     |          |                        |
| My Network<br>Places                              | File <u>n</u> ame:<br>Files of <u>t</u> ype:                                                 | east.id<br>ID Files |  |     | <b>•</b> | Open<br>Cancel<br>Help |

- Password: ใส่คำว่า **lotusnotes** 

| 1 Notes |                             | ×                                      |
|---------|-----------------------------|----------------------------------------|
| And and | Certifier Name              | /West/9NotesDotNet                     |
| 0 ×     | Certifier <u>p</u> assword: | ×××××××××××××××××××××××××××××××××××××× |
|         |                             | OK Cancel                              |

- เลือก /West/9NotesDotNet as the New Certifier, แล้วก็คลิก OK

| Request Move For Selected People             | ×      |
|----------------------------------------------|--------|
| Old Certifier: /East/9NotesDotNet            | ОК     |
| New Certifier:                               | Cancel |
| /West/9NotesDotNet                           |        |
| Inspect each entry before submitting request |        |

คลิก OK

| Rename Person                                                                                                    | × |
|----------------------------------------------------------------------------------------------------|---|
| Primary Name Information                                                                                                    |   |
| Common Name: Demo User06<br>Qualifying Org. Unit:                                                                              |   |
| Allow the primary name to be changed when the name is moved.<br>(All systems must be running R5.04 or higher for this to work) |   |
| OK <u>Skip</u> Cancel Remaining Entries                                                                                        |   |

- คลิก OK, คุณทำรายการสำเร็จแล้ว

| Processing Statis                                                                                | tics | × |  |  |
|--------------------------------------------------------------------------------------------------|------|---|--|--|
| Entries selected:                                                                                | 1    |   |  |  |
| Succeeded:                                                                                       | 1    |   |  |  |
| Failed:                                                                                          | 0    |   |  |  |
| Skipped:                                                                                         | 0    |   |  |  |
| Cancelled:                                                                                       | 0    |   |  |  |
| Details on entries which succeeded or failed are<br>recorded in the Certification Log on server: |      |   |  |  |
| Mail/SVR/9NotesDotNet                                                                            |      |   |  |  |
| (No information is recorded in the log for cancelled<br>or skipped entries)                      |      |   |  |  |
| OK                                                                                               |      |   |  |  |

เปิด Domino Admin Client ขึ้นมา, คลิกที่ Server... แท็บ, Analysis แท็ปย่อย (Server > Analysis)

| dit ⊻iew ⊆reate <u>A</u> ctions Administ | ition Analysis Help                                                                                                    |                      |
|------------------------------------------|----------------------------------------------------------------------------------------------------|----------------------|
| ኛ 🕀 🚯 🍫 🐼 🕹 🗕 🚸 י                        |                                                                                                    |                      |
| 10 4 3                                   |                                                                                                    |                      |
| 9NDTESDOTNET Domain - Mai                |                                                                                                    |                      |
| Decels & Course   Eller   Second         | unite Destrution Continuation                                                                                                    |                      |
| People & droups   Piles   Server   Mi    | saging   nepidauon   coniguration                                                                                                    |                      |
| Status Analysis Monitoring Statistic     | Performance                                                                                                    |                      |
| Sever Mail/SVB/9NotesE                   | tNet                                                                                                    | - ·                  |
| Release 9.0.1 on Windo                   | s/2003 5.2 Intel Pentium                                                                                                    | V100Is               |
| 📰 Security Log Analysis Re: 🔺            | <b>2</b> 11-1-                                                                                                    |                      |
| 🕨 🚞 Usage                                | Theip                                                                                                    | > Let Analyze        |
| Administration Requests                  | Date Sched. Action Requester                                                                                                    |                      |
| Administrative Attention R               | Туре                                                                                                    |                      |
| All Activity by Server                   | ▼ Demo User06/East/9NotesDotNet                                                                                                    |                      |
| All Errors by Date                       | 04/01 09:01 PM 🦉 Move Person's Name in Hierarchy Domino Administ                                                                                                    | ator/9NotesDotNet    |
| All Bequests bu Action                   | ▼ Demo User99/East/9NotesDotNet                                                                                                    |                      |
| Al Requests by Name                      | 04/01 04:21 PM 🔹 Initiate Rename in Domino Directory Domino Administ                                                                                                    | ator/9NotesDotNet    |
| All Requests by Originatin               | Tomino Administrator/9NotesDotNet                                                                                                    |                      |
| All Requests by Server                   | 0401 02:54 BM                                                                                                    | rater/DNotes/Dathlet |
| 📰 All Requests by Time Initi             | Develop 52 Ser Million Contraction and All Sector Sector S |                      |
| CA Modification Request:                 | U4/U1 U2:54 FM 😢 Mail/SVH/9NotesDotivet performed action on: U4/U1 U2:55 FM                                                                                                    |                      |
| CA Recovery Updates                      | Mail/SVR/9NotesDotNet                                                                                                    |                      |
| Certificate Requests                     | Obsolete Change Requests in 9NotesDotNet's Directory.                                                                                                    |                      |
| Centry New Key Hequest                   | 04/01 04:24 PM III   Delete Obsolete Change Requests Mail/SVR/9Notes                                                                                                    | DotNet               |
| Cross Domain Deliveru Es                 | 04/01 04:24 PM Mail/SVR/9NotesDotNet performed action on: 04/01 04:24 PM                                                                                                    |                      |
| Encolment Requests                       |                                                                                                    |                      |
| Individual Approval Begu                 |                                                                                                    |                      |
| Name Move Requests                       |                                                                                                    |                      |
| 🕨 📄 Pending Administrator Ap             |                                                                                                    |                      |
| 📰 Revocation Requests 💌                  |                                                                                                    |                      |
|                                          |                                                                                                    | -                    |

ขยาย Administration Requests ขึ้นมา, จากนั้นคลิก Name Move Request เพื่อดู
 Administration Requests

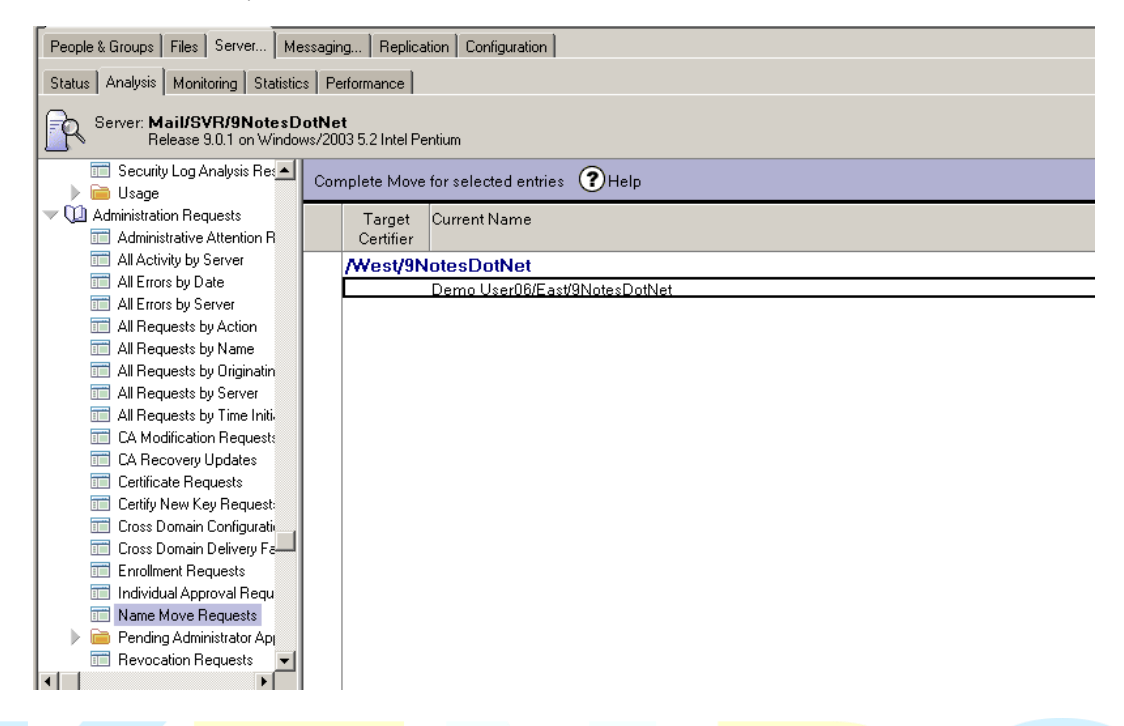

 เลือก Demo User06/East/9NotesDotNet, คลิกปุ่ม Complete Move for selected entries บนแอ็คชั่นบาร์

| Complete Move for selected entries ?Help |                                  |  |  |  |  |  |
|------------------------------------------|----------------------------------|--|--|--|--|--|
|                                          | Target Current Name<br>Certifier |  |  |  |  |  |
|                                          | /West/9NotesDotNet               |  |  |  |  |  |
|                                          | Demo User06/East/9NotesDotNet    |  |  |  |  |  |
|                                          |                                  |  |  |  |  |  |

| Choose Certifier                                                 | ID                                                                              |                                               |                  |           | <u>? ×</u>                             |
|------------------------------------------------------------------|---------------------------------------------------------------------------------|-----------------------------------------------|------------------|-----------|----------------------------------------|
| Look <u>i</u> n:                                                 | i 🥪 Local Disk                                                                  | (C:)                                          | •                | ] 🕝 🤣 📂 🖽 | -                                      |
| My Recent<br>Documents<br>Desktop<br>My Documents<br>My Computer | Documents a<br>IBM<br>IBM Domino<br>Program File<br>WINDOWS<br>wmpub<br>east.id | nd Settings<br>s                              |                  |           |                                        |
| My Network<br>Places                                             | File <u>n</u> ame:<br>Files of <u>ty</u> pe:                                    | west.id<br>ID Files                           |                  | <b>•</b>  | <u>O</u> pen<br>Cancel<br><u>H</u> elp |
| ระบุรหัสผ่าน:                                                    | lotusnotes                                                                      |                                               |                  | R         |                                        |
| IBM Notes                                                        |                                                                                 | Certifier Name<br>Certifier <u>p</u> assword: | /West/9NotesDotN |           |                                        |

- เลือก Certifier ID: West.id (C:\West.id), แล้วคลิก OK

- คลิก **OK** 

| Certificate Expiration Date                                | ×      |
|------------------------------------------------------------|--------|
| Certifier: /West/9NotesDotNet                              | ОК     |
| New certificate expiration date:<br>04/01/2016 09:08:59 PM | Cancel |
| Edit or inspect each entry before submitting request       |        |

- คลิก **OK** 

| Rename Person         | ×                                      |
|-----------------------|----------------------------------------|
| New Primary Name Inf  | ormation                               |
| Common Name:          | Demo User06                            |
| Qualifying Org. Unit: |                                        |
|                       | (optional)                             |
| ОК                    | S <u>k</u> ip Cancel Remaining Entries |

- คลิก OK, คุณทำรายการสำเร็จเรียบร้อยแล้ว

| Processing Statis                           | tics                                                        | × |
|---------------------------------------------|-------------------------------------------------------------|---|
| Entries selected:                           | 1                                                           |   |
| Succeeded:                                  | 1                                                           |   |
| Failed:                                     | 0                                                           |   |
| Skipped:                                    | 0                                                           |   |
| Cancelled:                                  | 0                                                           |   |
| Details on entries of recorded in the Ce    | which succeeded or failed are<br>rtification Log on server: |   |
| Mail/SVR/9Notes                             | DotNet                                                      |   |
| (No information is r<br>or skipped entries) | ecorded in the log for cancelled                            | I |
| l                                           | OK                                                          |   |

- เปิด Domino Admin Client ขึ้น, คลิกที่แท็บ Server..., Status แท็ปย่อย (Server > Status)

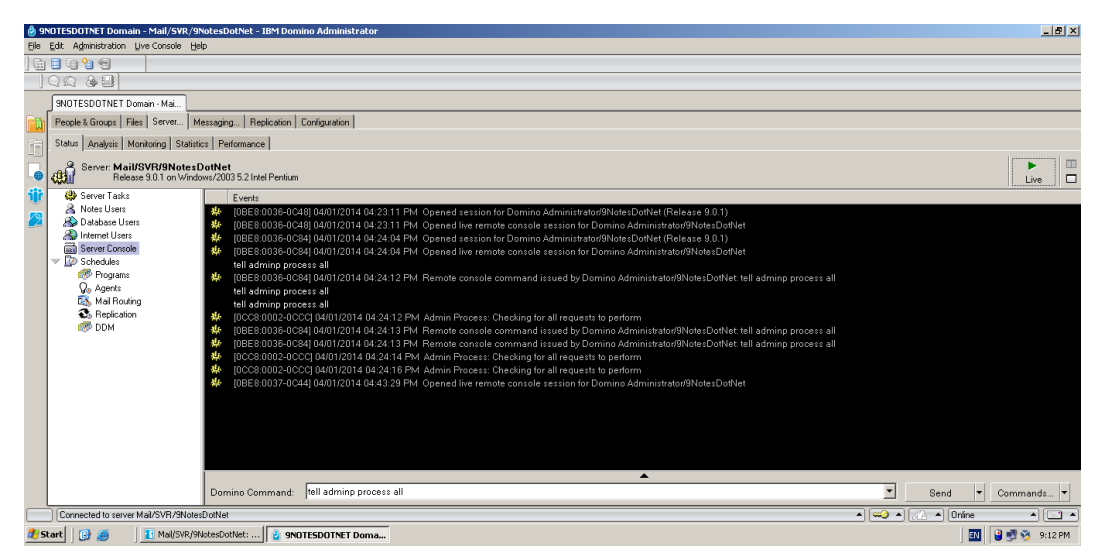

คลิก Server Console

|   |     | 9NOTESDOTNET Domain - Mai                                                  |                  |  |  |  |
|---|-----|----------------------------------------------------------------------------|------------------|--|--|--|
|   |     | People & Groups   Files   Server   M                                       | lessaging Replic |  |  |  |
|   | Ē   | Status Analysis Monitoring Statisti                                        | ics Performance  |  |  |  |
|   |     | Server: Mail/SVR/9NotesDotNet<br>Release 9.0.1 on Windows/2003 5.2 Intel F |                  |  |  |  |
|   | ijŗ | 🌼 Server Tasks                                                             | Events           |  |  |  |
|   | ě   | 🙈 Notes Users                                                              | 🎎 [0BE8:00       |  |  |  |
|   | 2   | 🙈 Database Users                                                           | 4 [0BE8:00       |  |  |  |
|   |     | 🙈 Internet Users                                                           | 4 [0BE8:00       |  |  |  |
|   |     | 🞆 Server Console                                                           | 4 [0BE8:00       |  |  |  |
|   |     | 🤝 😰 Schedules                                                              | tell admir       |  |  |  |
|   |     | 💞 Programs                                                                 | 🎎 [0BE8:00       |  |  |  |
|   |     | 🖓 Agents                                                                   | tell admir       |  |  |  |
|   |     | 🚳 Mail Routing                                                             | tell admir       |  |  |  |
|   |     | 🚳 Replication                                                              | 🎎 [0CC8:00       |  |  |  |
| _ |     | i 💞 DDM                                                                    | 🎎 (0BE8:00       |  |  |  |

- คลิกปุ่ม Live

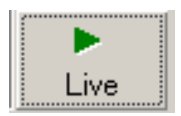

- ในช่อง Domino Command: ให้ใช้คำสั่ง tell adminp process all

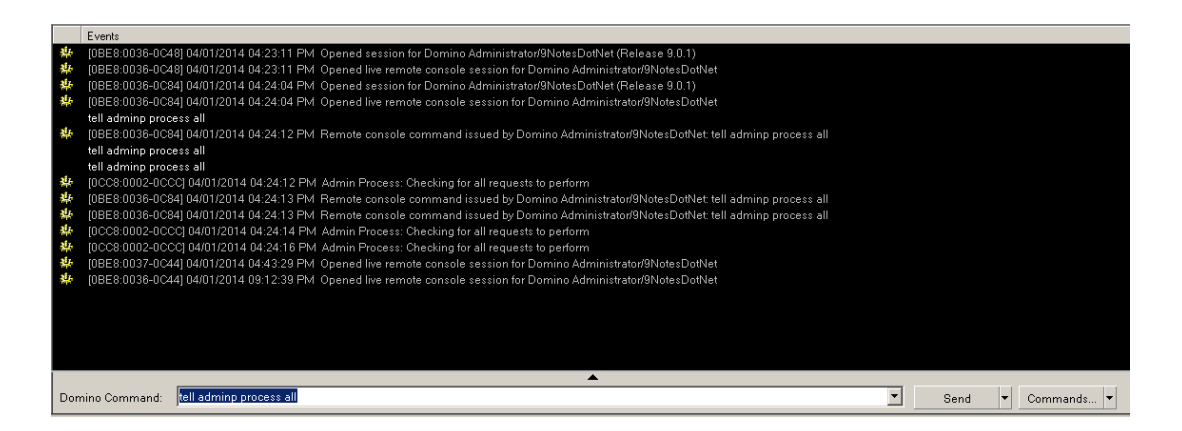

| u<br>Dis Duniel Danielan                                                                                                    |            |
|----------------------------------------------------------------------------------------------------|------------|
| Jo 3.2 Inter Pendum                                                                                                    | Pause Stop |
| Events                                                                                                    |            |
| tell adminp process all                                                                                                    |            |
| [0CC8:0002-0CCC] 04/01/2014 04:24:12 PM. Admin Process: Checking for all requests to perform                                                                                                    |            |
| [0BE8:0036-0C84] 04/01/2014 04:24:13 PM Remote console command issued by Domino Administrator/9NotesDotNet: tell adminp process all                                                                                                    |            |
| [0BE8:0036-0C84] 04/01/2014 04:24:13 PM Remote console command issued by Domino Administrator/9NotesDotNet: tell adminp process all                                                                                                    |            |
| [0CC8:0002-0CCC] 04/01/2014 04:24:14 PM Admin Process: Checking for all requests to perform                                                                                                    |            |
| [0CC8:0002-0CCC] 04/01/2014 04:24:16 PM. Admin Process: Checking for all requests to perform                                                                                                    |            |
| [UBE8:0037-0044] 040012014 04:43:23 PM Opened live remote console session for Domino Administrator/ShotesDothet                                                                                                    |            |
| (UDE 3:0030-0044) 0400 12014 03:12:33 PM Opened live remote console session for Domino AdministratorshotesDotvet                                                                                                    |            |
| Command has been executed on remote server. Use Live console option, in future, to view response norm server.                                                                                                    |            |
| Command has been executed on remote server. Use Live console option in future, to view response from server.                                                                                                    |            |
| CIRER-0036-0C581 04/01/2014 09:13:06 PM Opened live remote console session for Domino Administrator/SNotesDotNet                                                                                                    |            |
|                                                                                                    |            |
| tell admind drocess all                                                                                                    |            |
| teri adminip processiaii<br>IDBE8:0036-0C581 04/01/2014 09:13:08 PM. Remote console command issued by Domino Administrator/9NotesDotNet: tell admine processiaII                                                                                                    |            |
| ten adminp process all [0BE8:0036-0C58] 04/01/2014 09:13:08 PM Remote console command issued by Domino Administrator/9NotesDotNet tell adminp process all tell admino process all                                                                                                    |            |
| ten aaminp process all<br>(BEB80038-04556) AUM172014 09:13:08 PM. Remote console command issued by Domino Administrator/9NotesDotNet: tell adminp process all<br>tell adminp process all<br>(BBE80038-0556) AUM172014 09:13:08 PM. Remote console command issued by Domino Administrator/9NotesDotNet; tell adminp process all                                                                                                    |            |
| ten adminp process all<br>(IGEE 80036-0C58) 04/01/2014 09:13:08 PM. Remote console command issued by Domino Administrator/9NotesDotNet: tell adminp process all<br>tell adminp process all<br>(IBE8 0036-0C58) 04/01/2014 09:13:08 PM. Remote console command issued by Domino Administrator/9NotesDotNet: tell adminp process all<br>tell adminp process all                                                                                                    |            |
| ten adminp process all<br>(BEE 80036-0C58) 04/01/2014 09:13:08 PM Remote console command issued by Domino Administrator/9NotesDotNet tell adminp process all<br>(0BE8:0036-0C58) 04/01/2014 09:13:08 PM Remote console command issued by Domino Administrator/9NotesDotNet tell adminp process all<br>tell adminp process all<br>(0BE8:0036-0C58) 04/01/2014 09:13:08 PM Remote console command issued by Domino Administrator/9NotesDotNet. tell adminp process all<br>(0BE8:0036-0C58) 04/01/2014 09:13:08 PM Remote console command issued by Domino Administrator/9NotesDotNet. tell adminp process all                                                                                                    |            |
| ten adminp process all<br>(BEE8:003-0-CSS) 04/01/2014 09:13:08 PM. Remote console command issued by Domino Administrator/9NotesDotNet tell adminp process all<br>(BEE8:0036-0-CSS) 04/01/2014 09:13:08 PM. Remote console command issued by Domino Administrator/9NotesDotNet tell adminp process all<br>tell adminp process all<br>(BEE8:0036-0-CSS) 04/01/2014 09:13:08 PM. Remote console command issued by Domino Administrator/9NotesDotNet tell adminp process all<br>(0CC8:0026-0-CSS) 04/01/2014 09:13:08 PM. Remote console command issued by Domino Administrator/9NotesDotNet tell adminp process all<br>(0CC8:0026-0CSC) 04/01/12/014 09:13:08 PM. Remote console command issued by Domino Administrator/9NotesDotNet tell adminp process all<br>(0CC8:0026-0CCC) 04/01/2014 09:13:08 PM. Admin Process: Checking for all requests to perform |            |

ตรวจสอบโดยไปที่แท็ป People & Groups > People view จากนั้น กดปุ่ม F9 เพื่อรีเฟรส หน้าจอ

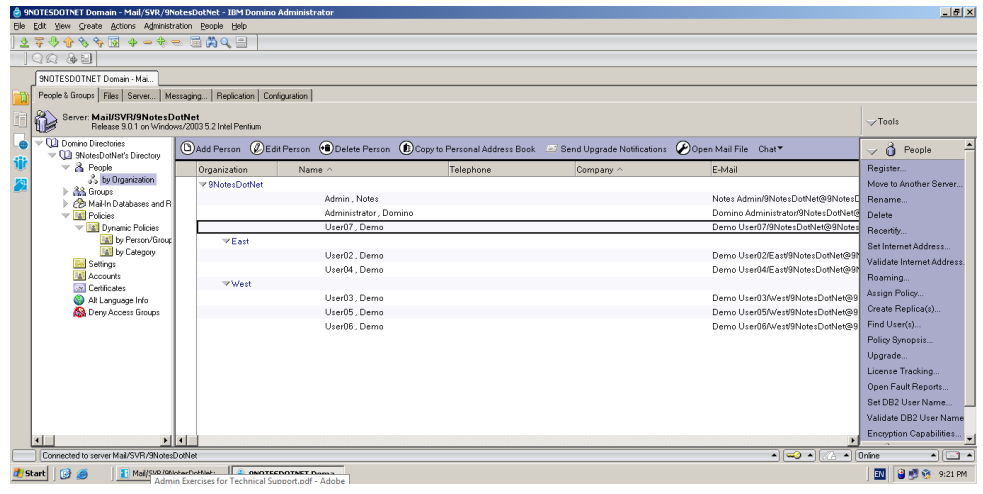

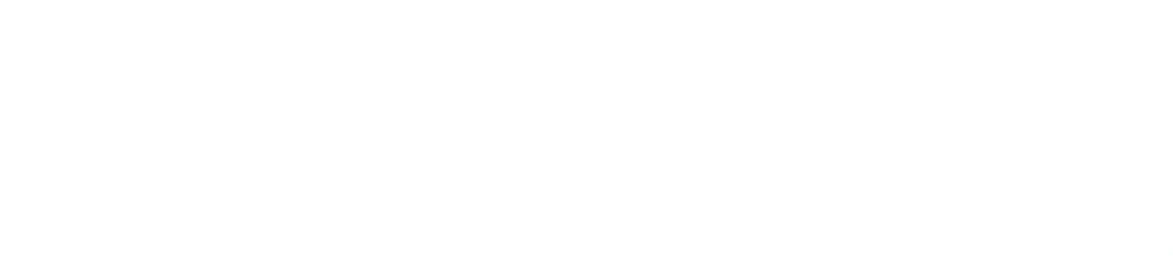

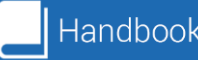